# 1. Registrirajte domenu i pronađite uslugu web hostinga

Prije nego što počnete graditi svoju Joomla stranicu, trebat će vam domena i web hosting.

#### Besplatni hosting : https://hr.000webhost.com/

Ako trebate hr domenu - CARNet za ustanove i poduzeća. Com domene od 90 Kn godišnje

Web prostor - cijena ovisi o prostoru, prometu, potrebnim tehnologijama (php, MySQL, ...)

Obično imate brzu instalaciju za Joomlu i Wordpress, tako da vam ne treba trošiti vrijeme na preuzimanje, prijenos i instaliranje ručno putem FTP-a.

# 2. Instalirajte i postavite Joomlu

Postoje dva načina instalacije i postavljanja Joomle. Jedan je da preuzmete instalaciju i postavite ju na svoj poslužitelj. Drugi je da iskoristite instalaciju (jednim klikom) na upravljačkoj ploči Vašeg web hostinga.

-----

#### https://byet.host/free-hosting/news

Zapamtite podatke:

|                        | Main Hosting Details |
|------------------------|----------------------|
| Control panel username | b7_25525731          |
| Control panel password | *****                |
| Control panel URL      | cpanel.byethost7.com |
| MySQL username         | b7_25525731          |
| MySQL password         | *****                |
| MySQL hostname         | sql108.byethost7.com |
| FTP username           | b7_25525731          |
| FTP password           | ****                 |
| FTP host name          | ftp.byethost7.com    |
|                        | Your Website URL's   |

Home page Prijavite se u Cpanel http://vhzk.byethost7.com

| PREFERENCES         |                      |                          |                      |
|---------------------|----------------------|--------------------------|----------------------|
| ••• Change Password | A So Change Language | L = Update Contact Email | Getting Started      |
| Account Upgrades    | Account Settings     |                          |                      |
| FILES               |                      |                          |                      |
| Coline File Manager | Directory Privacy    | Disk Usage               | FTP Accounts         |
| Free FTP Software   | () Backups           |                          |                      |
| DATABASES           |                      |                          |                      |
| phpMyAdmin          | MySQL Databases      | Remote MySQL             | PostgreSQL Databases |
| DOMAINS             |                      |                          |                      |
| .com Addon Domains  | (sub.) Sub Domains   | Aliases (Parked Domains) | Redirects            |

U odjeljku Software idite na Softaculous Apps Installer

 SOFTWARE
 Software
 Software
 Software
 Software
 Software
 Software
 Software
 Software
 Software
 Software
 Software
 Software
 Software
 Software
 Software
 Software
 Software
 Software
 Software
 Software
 Software
 Software
 Software
 Software
 Software
 Software
 Software
 Software
 Software
 Software
 Software
 Software
 Software
 Software
 Software
 Software
 Software
 Software
 Software
 Software
 Software
 Software
 Software
 Software
 Software
 Software
 Software
 Software
 Software
 Software
 Software
 Software
 Software
 Software
 Software
 Software
 Software
 Software
 Software
 Software
 Software
 Software
 Software
 Software
 Software
 Software
 Software
 Software
 Software
 Software
 Software
 Software
 Software
 Software
 Software
 Software
 Software
 Software
 Software
 Software
 Software
 Software
 Software
 <td

#### Odaberite Joomla i Install Now

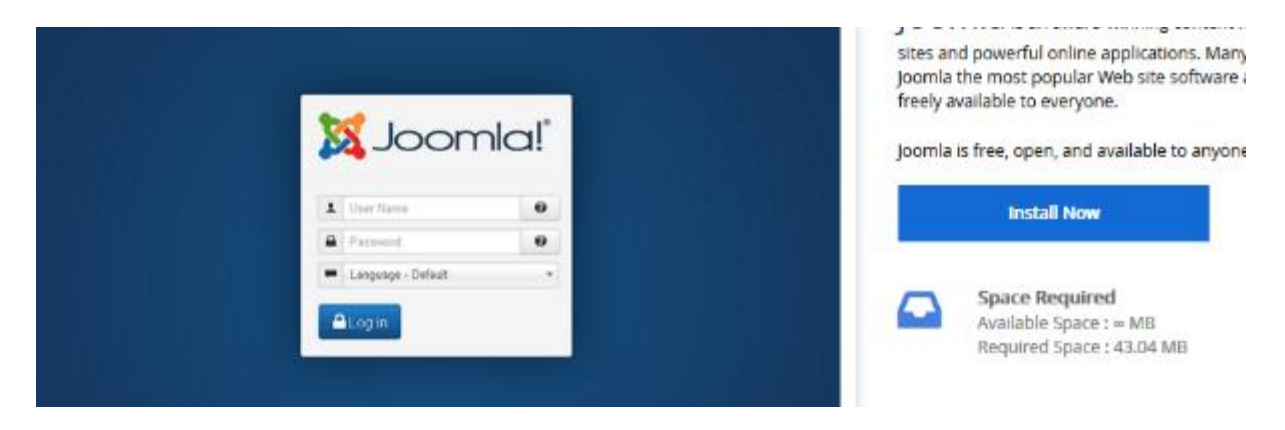

Podesite postavke

| Si | le | Set | tings |  |
|----|----|-----|-------|--|
|----|----|-----|-------|--|

| Site Name          | VHZK                       |
|--------------------|----------------------------|
| Silte Description  | VHZK                       |
|                    |                            |
| Database Settings  |                            |
| Import Sample Data | None                       |
|                    |                            |
| Admin Account      |                            |
| Admin Username     | admin                      |
| Admin Password     | lozink@                    |
|                    | Good (40/100)              |
| Real Name          | Administrator              |
| Admin Email        | stjepan.salkovic@gmail.com |

## Čekajte do 100%

Copying files and folders (19%)

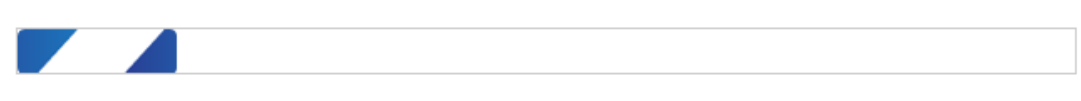

NOTE: This may take 3-4 minutes. Please do not leave this page until the progress bar reaches 100%

Ako ste dobili poruku: Congratulations, the software was installed successfully

Joomla je instalirana na adresi poput <u>http://vhzk.byethost7.com</u> Administrativni URL : <u>http://vhzk.byethost7.com/administrator</u>

Na Extensions – Languages instalirajte Hrvatski jezik

#### Postavite Hrvatski na zadani jezik

|   | Title +                  | Native Title             | Language Tag | Default | Version | Date      |
|---|--------------------------|--------------------------|--------------|---------|---------|-----------|
| 0 | Croatian (Croatia)       | Hrvatski (Hrvatska)      | hr-HR        | *       | 3.9.16  | 2020-03-1 |
| 0 | English (United Kingdom) | English (United Kingdom) | en-GB        | \$      | 3.9.16  | March 202 |

Na postavkama profila postavite Hrvatski jezik administratoru

| My Profile                                                                                                    |                                                                                            |                                                   |
|----------------------------------------------------------------------------------------------------|--------------------------------------------------------------------------------------------|---------------------------------------------------|
| 🗹 Save                                                                                                    | Save & Close Save & Close                                                                  | •                                                 |
| Joomia! would<br>To better understand our in<br>Joomia! Statistics. Select<br>Enable Joomia Statistics?<br>Always Once N | I like your permiss<br>Istall base and end user environm<br>here to see the information th | ion to cc<br>ments it is helpfi<br>at will be sen |
| My Profile Details Basic                                                                                                 | Settings User Actions Log                                                                  | Options                                           |
| Backend Template Style                                                                                                   | - Use Default -                                                                            | •                                                 |
| Backend Language                                                                                                    | Hrvatski (Hrvatska)                                                                        | -                                                 |
| Frontend Language                                                                                                    | - Use Default -                                                                            | -                                                 |

# 3. Upoznajte se s osnovama Joomle

U sučelju Joomle primijetite izbornike s lijeve strane i gore, poput stvaranja novih članaka, promjene strukture izbornika ili instaliranja dodaci. S desne strane su važne informacije o stanju vaše web lokacije.

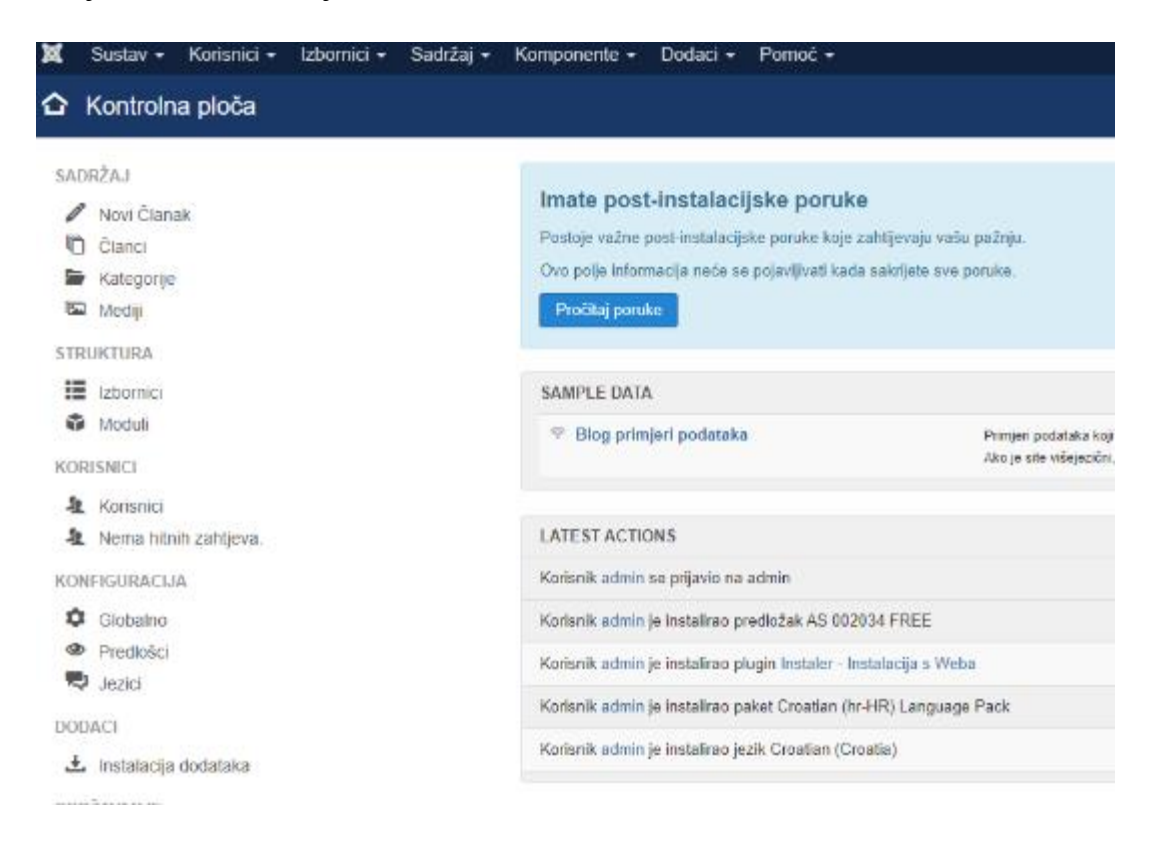

- **Sustav** Pristup upravljačkoj ploči, postavkama web mjesta, mogućnost brisanja predmemorije i pregled podataka o sustavu (web mjesto, poslužitelj i okruženje).
- Korisnici upravljajte korisnicima, grupama korisnika i razinama pristupa
- **Izbornici** Kao što ime sugerira, sadrži sve mogućnosti o stvaranju i upravljanju izbornicima na frontend stranici (onom što vide korisnici)
- **Sadržaj** Dodajte članke i kategorije, odredite istaknuti sadržaj (na naslovnici) i upravljajte medijskim datotekama vaše web lokacije.

- Komponente Kreirajte i upravljajte oglasnim banerima, kontaktima, ...
- **Dodaci** omogućuje vam instaliranje, ažuriranje, upravljanje, konfiguriranje, pronalaženje i rješavanje problema s proširenjima. Tu podešavate i predložak

#### 4. Predložak za web lokaciju

Kao i drugi sustavi za upravljanje sadržajem, Joomla nudi način promjene dizajna vaše web stranice bez kodiranja. Ovdje se alati za to zovu *Predlošci* . Izgled, funkcija i osjećaj cijele vaše web stranice potpuno ovise o njima. Dakle, ne podcjenjujte odluku prilikom odabira!

Na raspolaganju su besplatni i plaćeni Joomla predlošci. Evo nekoliko mjesta za početak:

- Joomlart
- Joomdev
- <u>SiteGround</u>

Naravno, postoji nekoliko osnovnih karakteristika na koje biste trebali obratiti pozornost prilikom odabira teme. Nemojte gledati samo izgled, trebali biste uzeti u obzir i sljedeće:

- **Podrška** Odlično je uključiti tehničku podršku jer ti ljudi mogu riješiti bilo koji problem za vas.
- **Ažuriranja** Joomla stalno ažurira sustav. Davatelj predložaka također ažurira svoje predloške kako bi bio siguran da će raditi s najnovijim izdanjima.
- **Dokumentacija** S vremena na vrijeme morat ćete provjeriti neke značajke da biste naučili kako funkcioniraju.
- **Prilagodljivost** Provjerite koje značajke predloška možete prilagoditi sami. Na primjer, potražite predloške koji imaju mnogo pozicija modula.

# 5. Instalirajte Joomla predložak

Instalacija predloška u Joomli je u principu prilično jednostavna. Nakon što napravite izbor, obično ga dobijate u obliku zip datoteke. Instalirate ih preko *Dodaci- Upravljanje - Instalacija*.

| 👘 Dodaci: Instalacija |                     |                        |                            |                                                |
|-----------------------|---------------------|------------------------|----------------------------|------------------------------------------------|
|                       |                     |                        |                            |                                                |
| ©                     |                     |                        |                            |                                                |
| Instalacija           | Instalacija s Vieba | Učitaj datoteku paketa | Instalacija iz direktorija | Instalacija preko URLa                         |
| Ažuriranje            |                     |                        |                            |                                                |
| Upravljanje           | Upload i instala    | cija Joornla dodat     | ka                         |                                                |
| Pronadi               |                     |                        |                            |                                                |
| Baza podataka         |                     |                        |                            |                                                |
| Upozorenja            |                     |                        |                            |                                                |
| instalacija jezika    |                     |                        |                            |                                                |
| Siteovi za ažuriranje |                     |                        |                            |                                                |
|                       |                     |                        |                            | <u>↑</u>                                       |
|                       |                     |                        |                            |                                                |
|                       |                     |                        |                            | Ovdje povucite i ispustite datoteke za upload. |

Povucite i ispustite u polje ili kliknite gumb *Ili potraži datoteku* da biste je pronašli na tvrdom disku. Odaberite ju i Joomla odradi ostalo. Alternativno, možete postaviti i predložak putem njegovog URL-a ako znate gdje se paket nalazi.

Nakon toga morate još uvijek aktivirati predložak i to učiniti pod *Dodaci> Predlošci*. Ovdje kliknite ikonu zvijezde s desne strane naziva predloška kako biste je učinili zadanom za cijelu web lokaciju.

Dodajte u Dodaci – Upravljanje – Instalacija Karticu Instalacija s weba

Instalirat ćemo predložak sa <u>https://www.astemplates.com/freedownload/114</u> (Kategorija Business 002034 - Business Joomla! Template).

Raspakirajte mapu, pa as002034free.zip učitajte (Učitaj datoteku paketa)

| Učitaj datoteku paketa | Instalacija iz direktorija | Instalacija preko URLa |
|------------------------|----------------------------|------------------------|
| Upload i instalacija   | a Joomla dodatka           |                        |
|                        |                            |                        |
|                        |                            |                        |
|                        |                            | <u>.</u>               |
|                        |                            |                        |
|                        |                            | Prenošenje 39%         |

Postavite stil koji ste instalirali kao zadani

| ( <del>()</del>    |                                                                                                    |                                                                                                    |                                               |
|--------------------|----------------------------------------------------------------------------------------------------|----------------------------------------------------------------------------------------------------|-----------------------------------------------|
| Solovi<br>Predožci | Joomlal Želi tvoju dozvolu za prikupljanji<br>Kako bi belje nazunjeli našu bazna instalacija i okužanja knojnjih kosisnih<br>u niti jednom trenutku. Ove postavke možete kasnije promjeniti u Plugino<br>Omogućiti Joemla statistiku?<br>Ukijek Jednom Nikod | e nekih osnovnih statistika.<br>a koisno je ako pošeljete neke informacije skew natnej na Joomlel kono<br>e > Sustav - Joomlel statistika. Ovdje odaberite kako bi vidjeli inform | dîranî certtahî sere<br>Nacîje koje će bitî j |
|                    | Sie Traži<br>Sel                                                                                                    | Q, Alatiza petažnonje • Ponšti<br>Osnovno Stranice                                                                                                    | Prediožak +                                   |
|                    | AS 002034 FREE - Osnovno                                                                                                    | 🔶 Zadano za ave atranice                                                                                                    | As032034/tes                                  |
|                    | 🔲 🚿 Becz3 - Default                                                                                                    | 🛕 Nis dedisione                                                                                                    | Beez3                                         |
|                    | 🔲 🚿 protestar - Default                                                                                                    | 1 Nije dodijeljeno                                                                                                    | Protosta                                      |

Vaša stranica (frontend) sad izgleda drukčije.

|      | 0 🔏        | vhzk.byethost    | 7.com    |        |            |             |        |       |         |       |
|------|------------|------------------|----------|--------|------------|-------------|--------|-------|---------|-------|
| KRIK | S. cPanel  | File Manager v3  | 📥 Google | 💢 KR-A | 🙆 creadria | 😰 e-Dnevnik | ITS C# | 🐹 060 | 💁 Pošta | ۵ Loo |
|      |            |                  |          |        |            |             |        |       |         |       |
|      | +          | -                | +        |        |            |             | ÷      |       | -       | ŀ     |
|      |            |                  |          |        | +          |             |        |       |         |       |
|      |            | WORK             | (ED4     | 6      |            |             |        |       |         |       |
|      |            | we will find the | solutian | 9      |            |             |        |       |         |       |
|      |            |                  |          |        |            |             |        |       |         |       |
|      |            |                  |          |        |            |             |        |       |         |       |
| ſ    |            |                  |          |        |            |             |        |       |         |       |
|      | HOME       |                  |          |        |            |             |        |       |         |       |
|      |            |                  |          |        |            |             |        |       |         |       |
|      |            |                  |          |        |            |             |        |       |         |       |
| C    |            |                  |          |        |            |             |        |       |         |       |
|      |            |                  |          |        |            |             |        |       |         |       |
|      |            |                  |          |        |            |             |        |       |         |       |
| 00   | PYRIGHT (C | 2020 VHZK        |          |        |            |             |        |       |         |       |
|      |            |                  |          |        |            |             |        |       |         |       |

## 6. Prilagodite dizajn

Kada napravite web stranicu s Joomlom, jedan od glavnih ciljeva je stvoriti željeni dizajn. Da biste to učinili, većina predložaka sadrži barem neke mogućnosti prilagođavanja i njima možete pristupiti klikom na naziv predloška na popisu.

| Predlošci: Uredi Stil              |                 |                          |                        |
|------------------------------------|-----------------|--------------------------|------------------------|
| Spremi Spremi                      | ni i Zatvori    | Spremi kao kopiju        | S Zatvori              |
| lme stila *                        | AS              | 002034 FREE - Osno       | ovno                   |
| Detalji General Configuration Para | meters          | Logo Configuration Paran | neters Sidebars Config |
| Logo size (in columns)             | 4               |                          | •                      |
| Logo Type                          | ● Ima<br>● Text | ge<br>t                  |                        |
| Logo Image                         | • ir            | nages/opg-povrce.jpeg    | Odaberi 🗙              |

Ovdje možete prilagoditi stvari poput boja, fontova, <u>logotipa</u>, veličina i još mnogo toga. Neki predlošci dolaze s vlastitom stranicom postavki gdje vam omogućuju nadzor nad puno više opcija i pregled promjena u stvarnom vremenu. U oba slučaja ne zaboravite provjeriti što vaš predložak može ponuditi i spremite sve promjene koje ste napravili!

Slike možete uređivati u GIMP-u a osnovne stvari (smanjivanje) u paintu. (upišete postotak npr 60% ili piksele npr. 600)

| Promjena veličina i ukotenje X<br>Promijeni veličinu<br>Autor: @Postotak OPiksele |
|-----------------------------------------------------------------------------------|
| Okomito: 100     Zadrži proporcije     Ukošenje (stupnjevi)                       |
| Vedoravne: 0<br>Chomite: 0<br>U redu Odusteni                                     |

# 7. Koristite Joomla module

Ako i izgleda bolje, vaše je web mjesto još uvijek prilično prazno. Vrijeme je da se to promijeni.

Moramo započeti s jednom od složenijih tema, a to su *moduli*. To su male jedinice sadržaja koje se mogu pojaviti na mnogim mjestima na stranici. Djeluju poput građevnih blokova od kojih možete stvoriti različite dizajne. Međutim, na njihovo korištenje potrebno je naviknuti se. Pokušajmo to isprobati na početnoj stranici.

Da biste napravili stranicu ispočetka, najbolje je započeti omogućavanjem načina pregleda za položaje modula. Na ovaj način možete vidjeti gdje točno na svojoj stranici možete dodati module i nazive pozicija.

| Pazicija: as-position-5<br>Stil: theme+itml5 outline   |  |                                                       |                                                       |
|--------------------------------------------------------|--|-------------------------------------------------------|-------------------------------------------------------|
| Pozicija: as-pozition-2<br>Stil: themei-tuniti outline |  |                                                       |                                                       |
|                                                        |  |                                                       |                                                       |
| Pozicija: as-position-6<br>Stil: themeHbnl5 outline    |  |                                                       |                                                       |
|                                                        |  |                                                       |                                                       |
|                                                        |  |                                                       |                                                       |
| Pozicija: as-position-7<br>Stil: themeHtm5 outline     |  |                                                       |                                                       |
|                                                        |  |                                                       |                                                       |
| Pozicija: as-position-10<br>Sili: titulšonska autine   |  |                                                       | Pozicija: as-position-15<br>Stil: html5nesize outline |
| Sor: noneside outpre                                   |  | Pozicija: as-position-20<br>Stil: html5nosize outline | Pozicija: as-position-16                              |
| Stil: html5nesize outline                              |  | Pozicija: as-pozition-21                              | Stil: html5nesize outline                             |
|                                                        |  | Stil: html5nosize outline                             |                                                       |
|                                                        |  | HOME                                                  |                                                       |
|                                                        |  |                                                       |                                                       |

Da biste vidjeli nešto poput gornje slike, idite na Sustav> Globalna konfiguracija> Predlošci .

| 🗹 Spremi 🖌 🖌 Sprem                  | ni i Zatvori Odustani        |                                                           |
|-------------------------------------|------------------------------|-----------------------------------------------------------|
| sustav<br>Globalna konfiguracija    | Predlošci Dozvole            |                                                           |
| KOMPONENTA                          | Globalna konfiguracij        | ja za predloške                                           |
| Baneri                              |                              |                                                           |
| Cache                               | Pretpregled pozicija         | Omogućeno Onemogućeno                                     |
| Članci                              | Modula                       |                                                           |
| Dnevnik korisničkih radnji          | Unload valičina/MB)          |                                                           |
| Instalacija                         | opidad vencina(inb)          | 10                                                        |
| Izbornici                           | De della si fa manti datata  | les.                                                      |
| Izvor vijesti                       | Podrzani formati datote      | Ke                                                        |
| Jezici                              | Budite oprezni prilikom izmj | jene vrsta datoteke. Pročitajte savjete prije uređivanja. |
| Joomlal ažuriranje                  | Valiani formati cliko        | aif been ina inag neg                                     |
| Kontakti                            | vajarii termati since        | gu'omb/hg/hag/hug                                         |
| Korisnici                           | Valiani formati izvora       | txt less ini xmi is php css scss sass                     |
| Mediji                              |                              |                                                           |
| Moduli                              | Valjani formati fonta        | woff, ttf, otf                                            |
| Oslobađanje za uređivanje           | -                            |                                                           |
| Oznake                              |                              |                                                           |
| Pametno pretraživanje               |                              |                                                           |
| Pluginovi                           |                              |                                                           |
| Poruke                              |                              |                                                           |
| Post-Instalacijske Poruke           |                              |                                                           |
| Predlošci                           |                              |                                                           |
| Pogledaj site   🕕 Posjetitelj   🕗 A | dministratora   🚺 Poruke   🗕 | Odjava                                                    |

Ovdje postavite *Pretpregled pozicija Modula* na *Omogućeno*, spremite i zatvorite. Zatim se vratite na svoj popis predložaka i kliknite gumb *Pretpregled* (ikona očiju). Tada će se prikazati svi dostupni položaji modula kao što je prikazano gore.

| Stilovi   | e | Site  |                              | Traži                              | Q              | Poništi |
|-----------|---|-------|------------------------------|------------------------------------|----------------|---------|
| Predlošci |   | Slika |                              | Predložak +                        |                |         |
|           |   |       |                              | AS 002034 FREE Data<br>Pretpregled | lji i Datoteke |         |
|           |   |       | er van<br>Et son en<br>Uname | Beez3 Detalji i Datoteka           | 9              |         |

Napomena: Ne zaboravite isključiti pregled kada završite s dodjelom modula.

#### 8. Dodijelite module

Sada kada znate kuda vaši moduli mogu ići, kako ih dodijeliti tim pozicijama? Sve se to događa u odjeljku *Dodaci> Moduli*.

| 🕱 Sustav - K  | orisnici - Izbornici - Sadržaj - Kompo | onente + Dodaci + Pornoč +                              |            |
|---------------|----------------------------------------|---------------------------------------------------------|------------|
| 😚 Moduli (Sit | e)                                     |                                                         |            |
| Novo          | Uredivanje Uz Dupliciraj 🖌 O           | bjani 🛛 🔕 Odjavi 🖉 🗹 Oslobađanje za uređivanje 🗍 🔳 Slup | no 🖬 Smoće |
| Site          | ▼ Traži                                | Q, Alati za pretraživanje + Poništi                     |            |
| 🇢 📄 Status    | Naziv                                  | Položaj *                                               | Tip        |
| :             | Breadcrumbs                            | position-2                                              | Putanje    |
| :             | Main Menu                              | position-7                                              | Izborník   |
| :             | Login Form                             | position-7                                              | Prijava    |

Ovdje možete vidjeti sve koji su trenutačno aktivni na vašoj web lokaciji plus pozicije, te stranice kojima su dodijeljeni. U odjeljku *Novo* u gornjem lijevom kutu možete pronaći čitav niz drugih blokova koje možete koristiti na svojoj web lokaciji.

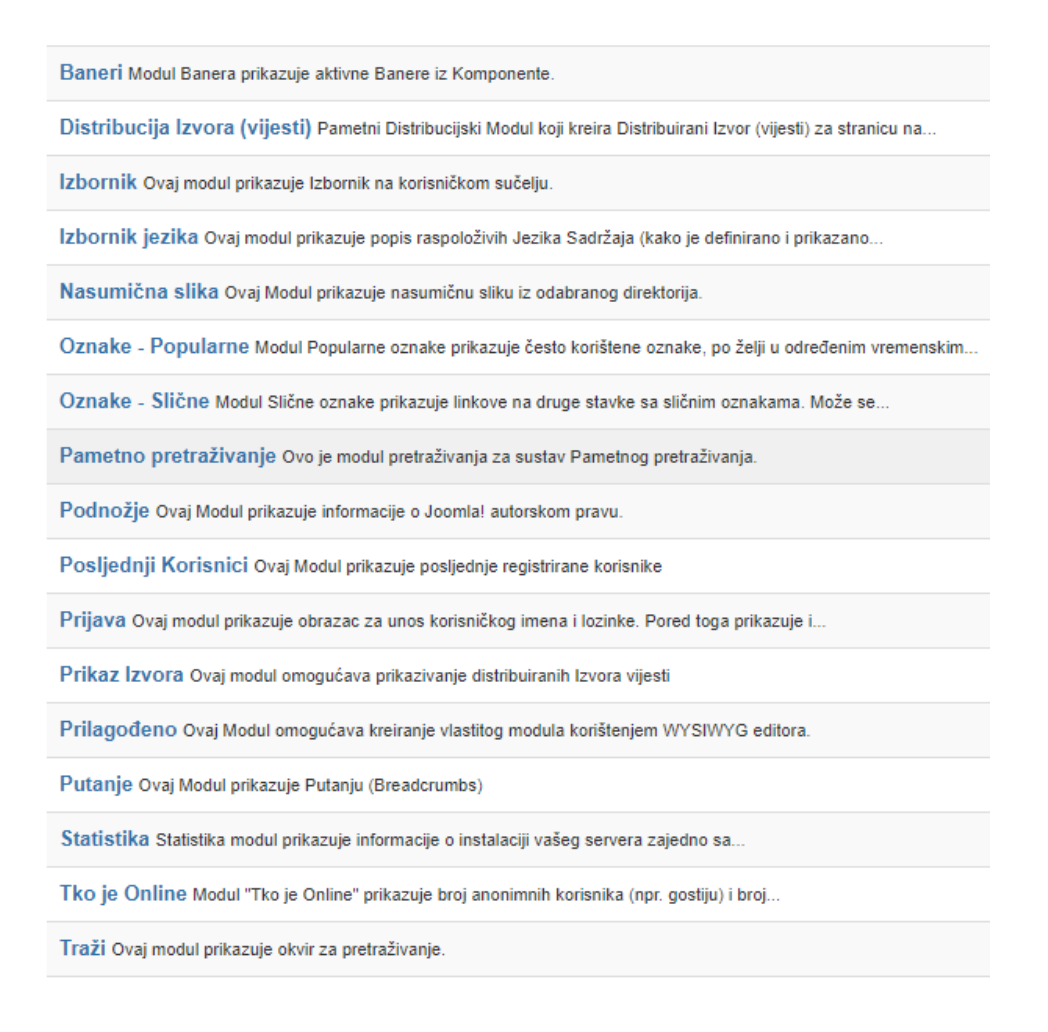

Recimo da ste htjeli na početnu stranicu dodati neki tekst o vama i vašoj web lokaciji. Prvo što biste napravili je da provjerite kuda će stranica ići. U ovom slučaju to je as-*pozicija-23*. Zatim biste otišli u izbornik modula, stvorili novi i odabrali *Prilagođeno* kao vrstu. To vam omogućuje da stvorite vlastiti blok sadržaja pomoću WYSIWYG (ono što vidite je ono što dobijete) uređivača.

Editor za stvaranje i oblikovanje sadržaja vam omogućuje pregled onoga što radite. Ako ste koristili program za obradu teksta, sve bi trebalo izgledati vrlo poznato. Pored toga, pređite mišem iznad bilo koje od ikona kako biste dobili opis. Na ovaj bi način trebali biti u mogućnosti brzo shvatiti kako pisati i formatirati tekst, umetnuti naslove, slike i druge medije te sve ostalo.

Ako kopirate tekst, pazite da ne kopirate i oblikovanja. Koristite opciju Zalijepi kao tekst, ili Ukloni oblikovanje – ako ste već kopirali oblikovani tekst (fontovi, boje, linkovi, ...)

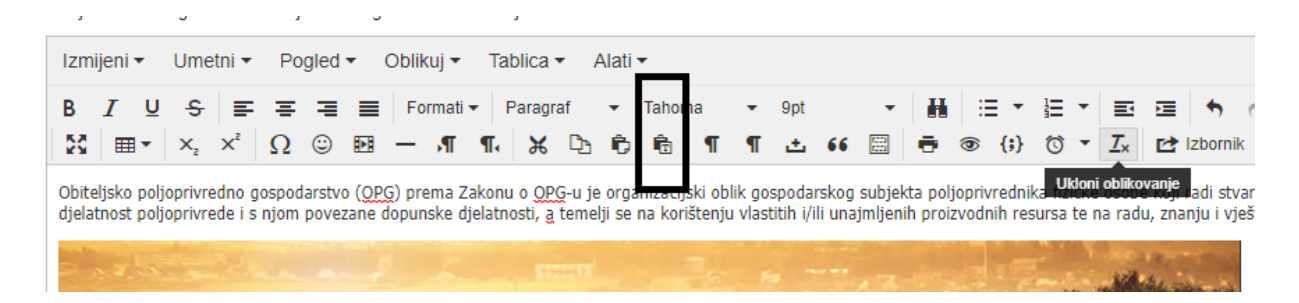

Za umetanje slike prvo napravite upload na poslužitelj:

| URL slike                             |                                                                                                    |
|---------------------------------------|----------------------------------------------------------------------------------------------------|
| Lebdeća slika<br>Opis slike<br>Natpis | Nije postavljeno   Naziv slike  Klasa natpisa                                                                   |
| Upload datoteke                       | Odabir datoteka Nije odabrana niti jedna datoteka. <b>1</b> Započni upload Maksimalna upload veličina: 10,00 MB |

Nakon toga umetnete sliku u tekst.

| lika       |         |            |         |           |            |               |
|------------|---------|------------|---------|-----------|------------|---------------|
| Direktorij | 1       |            | •       | Gore      | Umetni     | Odustani      |
|            |         |            |         | <b>*</b>  | Nacost C   | ente e aconto |
| banners    | headers | sampledata | OPG.jpg | joomla_bl | a powered_ | by            |

Kad završite, provjerite da je prilikom spremanja *Status* s desne strane postavljen na *Objavljeno* i da ste odabrali ispravno mjesto predloška pod *Položaj* (obratite pažnju da odaberete svoju aktivnu temu!). Zatim idite na *Dodjela izbornika* (kartica ispod naslova) i pomoću padajućeg izbornika odaberite stranice na kojima želite prikazati ovaj modul. U ovom slučaju, to je *Samo na odabranim stranicama*, a zatim *Početna*.

Ovu istu metodu možete koristiti za umetanje drugih objekata na stranice (banere, izbornike, ...)

## 9. Stvorite nove stranice

U Joomli se stranice jednostavno nazivaju *člancima*. Stranice su uobičajeno u kategorijama, ali ne nužno. Stranicu smo već izradili u prilagođenom modulu.

Odaberite Sadržaj – Članci – Dodaj novi članak

Nazovite članak Kontakt

Upišite tekst (adresu)

Slike članka se uobičajeno dodaju u izborniku Slike i linkovi

| Sadržaj         | Slike i linkovi   | Opcije    | Objavljivanje    | Konfig | uracija proz | ora uređivanja | Do |
|-----------------|-------------------|-----------|------------------|--------|--------------|----------------|----|
| Uvodna slika    | I                 | image     | ges/krapina.jpg  |        | Odaberi      | ×              |    |
| Lebdeća slik    | a                 | Koristi g | lobalno (Lijevo) | •      |              |                |    |
| Alt Tekst       |                   |           |                  |        |              |                |    |
| Natpis          |                   |           |                  |        |              |                |    |
|                 |                   |           |                  |        |              |                |    |
| Slika cijelog   | članka            | • imag    | ges/krapina.jpg  |        | Odaberi      | ×              |    |
| Lebdeća slik    | a                 | Koristi g | lobalno (Lijevo) | •      |              |                |    |
| Alt Tekst       |                   |           |                  |        |              |                |    |
| 🗗 Pogledaj site | e   O Posjetitelj | Ad        | ministrator   0  | Poruke | — Odjava     |                |    |

Ako želimo da se članak prikazuje u kategoriji, ali i na naslovnici odabrat ćemo opciju Istaknuto - Da.

Status je Objavljeno kad želimo da bude objavljen.

Pojedine kategorije se obično dodaju izbornicima.

# 10. Dodijelite stranice navigacijskom izborniku Joomla

Da biste posjetiteljima omogućili pristup vašoj novoj stranici, vrijeme je da je dodijelite izborniku. To možete učiniti na sljedeći način: Pod *izbornicima* pronađite onaj s dodijeljenom ikonom kuće.

| Izbornik: Stav    | vke (Main M  | lenu) |        |                                                                                                    |          |          |                           |
|-------------------|--------------|-------|--------|----------------------------------------------------------------------------------------------------|----------|----------|---------------------------|
| 🕀 Novo            | 🗹 Uređivanje | •     | Objavi | 8                                                                                                    | Odjavi   |          | Oslobađanje za uređivanje |
|                   | e            |       |        |                                                                                                    |          |          |                           |
| Izbornici         | -            | Site  |        |                                                                                                    |          | -        | Main Menu                 |
| Izborničke stavke |              | ÷ •   |        | Status                                                                                                    | Naziv    |          |                           |
|                   |              |       |        | <ul> <li>Image: A start of the start of the start of</li></ul> | Home (   | Alias: h | ome)                      |
|                   |              |       |        |                                                                                                    | Clanci » | Istaknut | ti članci                 |

Da biste dodali novi link, odaberite Novo.

Pod *Tip izborničke stavke* odaberite *Članci> Članak*. Zatim pod stavkom *Odaberi članak* možete odabrati postojeći sadržaj na vašoj web lokaciji putem *Odabira*, a zatim klikom na naslov onoga koji želite dodijeliti.

| 🗹 Spremi                  | Spremi i Zatvori          | Spremi i Novo | Odustani                 |
|---------------------------|---------------------------|---------------|--------------------------|
| Naziv izbornika * Kontakt |                           |               |                          |
| Detalji Opcije Tip lin    | ka Opcije prikaza stranic | e Meta podaci | Dodijeljeni Moduli za סי |
| Tip izborničke stavke *   | Članak                    | 📰 Odaberi     |                          |
| Odaberite Članak *        | Kontakt                   | 🗹 Uređivanje  | × Poništi                |

Provjerite je li izbornik kojem ćete ga dodijeliti odabran s desne strane. Pazite na strukturu (roditeljske stavke).

| Obrazovanje $_{\scriptscriptstyle \vee}$ | Turizam 🗸                                      | Sport $_{\rm v}$ | Gospodarstvo $_{\vee}$ |
|------------------------------------------|------------------------------------------------|------------------|------------------------|
|                                          | Ugostiteljski objekti<br>Smještajni kapaciteti |                  |                        |

Ako stavka izbornika ne mora voditi nigdje (Vrh izbornika) napravite ju na slijedeći način.

| Naziv izbor  | mika *    | Podaci   |                              |           |
|--------------|-----------|----------|------------------------------|-----------|
| Detalji      | Tip lin   | ka Dodij | jeljeni Moduli za ovu stavku | izbornika |
| Tip izbornio | čke stavk | (e *     | URL                          | 🗮 Odaberi |
| Link *       |           |          | #                            |           |

Kad završite spremite i zatvorite. Pomoću ikone na lijevoj strani možete povući stavke izbornika i promijeniti njihov redoslijed.

U ovom trenutku imamo nekoliko modula i sadržaja. Provjerite stranicu i ako nešto ne odgovara, premjestite modul na neku drugu lokaciju (lokacija mora biti u predlošku!).

| Noncy register 2                                                                                                    |                           |
|----------------------------------------------------------------------------------------------------|---------------------------|
| Set transition S extra                                                                                                    |                           |
| Notify register if         Fortigs repaider if           Schulpture Vertrie         Postogic repaider if           Andread and Vertrie         Postogic repaider if           Andread and Vertrie         Postogic repaider if           Andread and Vertrie         Postogic repaider if           Andread and Vertrie         Postogic repaider if           Postogic repaider if         Postogic repaider if           Postogic repaider if         Postogic repaider if           Postogic repaider if         Postogic repaider if           Postogic repaider if         Postogic repaider if           Postogic repaider if         Postogic repaider if           Postogic repaider if         Postogic repaider if           Postogic repaider if         Postogic repaider if           Postogic repaider if         Postogic repaider if           Postogic repaider if         Postogic repaider if |                           |
| Profit (pr. or. permitter 72<br>bits: without case acrew<br>Prefit (pr. or. permitter 23                                                                                                    |                           |
|                                                                                                    |                           |
| Solution (Site)                                                                                                    |                           |
| ↔ Novo 🗹 Uređivanje 🖓 Dupliciraj 🖌 Objavi 🔇 Odjavi                                                                                                    | Oslobađanje za uređivanje |
| Poruka<br>Modul uspješno spremljen                                                                                                    |                           |
| Site   Traži  Alati za pretr                                                                                                    | aživanje - Poništi        |
|                                                                                                    | Položaj 🔺                 |
| Login Form                                                                                                    | as-position-15            |
| Breadcrumbs                                                                                                    | as-position-2             |
| I                                                                                                    | as-position-23            |
| Main Menu                                                                                                    | as-position-3             |

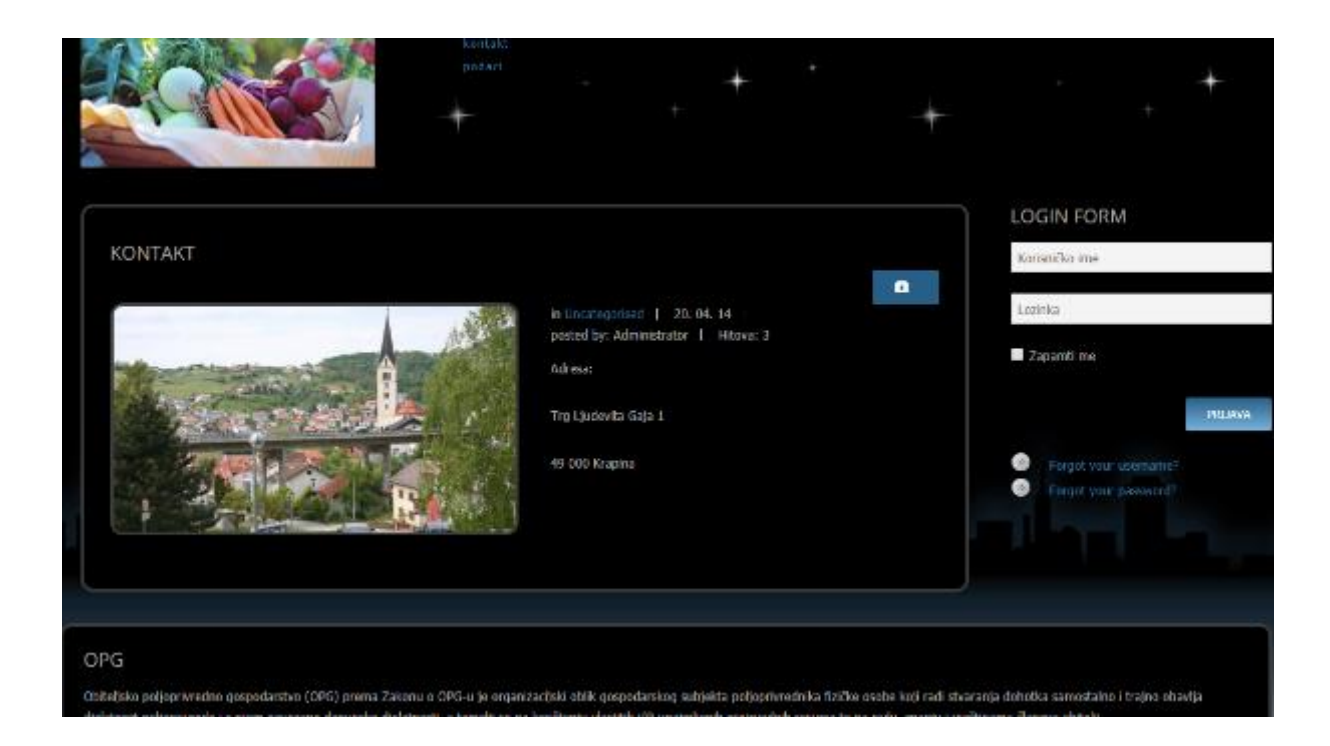

# 11. Dodajte Blog kategorija

Međutim, ne možete samo stvarati stranice, moguće je i objavljivati članke u kategorijama. U osnovi djeluje na isti način samo što ćete članke dodijeliti kategoriji. Da biste to učinili, prvo morate stvoriti kategorije.

To možete učiniti pod *Sadržaj*> *Kategorije*> *Dodaj novu kategoriju*. Dodajete kategorije u koje želite smještati članke (npr. Hrvatska, svijet, sport, ... povrće, voće, zaštita, ... Nakon toga, kategoriji možete dodijeliti svoj izbornik na isti način kao što ste prethodno učinili sa stranicom. Samo ovaj put, pod *Vrsta stavke izbornika*, odaberite *Članci*> *Blog kategorije*.

Kategorije mogu sadržavati i potkaregorije (odabrete koja joj je nadređena kategorija)

Dodajte nekoliko članaka u kategoriju (npr. OPG)

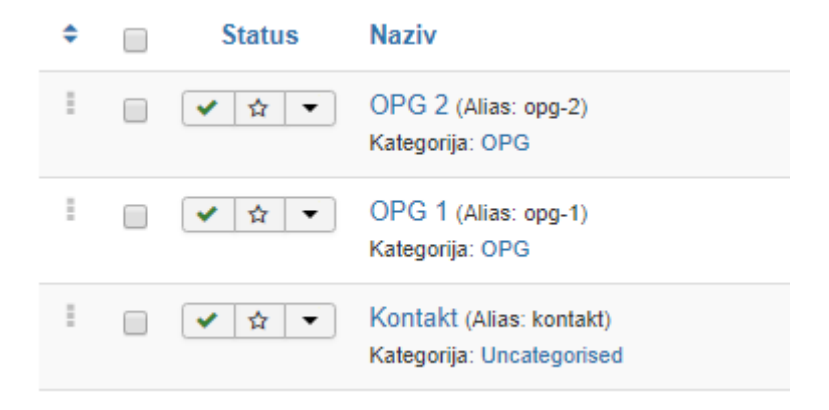

Sad dodajemo sve članke iz kategorije na link OPG (Izbornici – Main Menu). Birate Novo – pa tip stavke Blog kategorija. Odaberite kategoriju (OPG). Dodijelite naziv izborničke stavke koji ima smisla. Spremite i zatvorite da biste otvorili na svojoj web lokaciji. Od sada će se svaki članak koji dodijelite kategoriji OPG prikazati unutar te stavke izbornika.

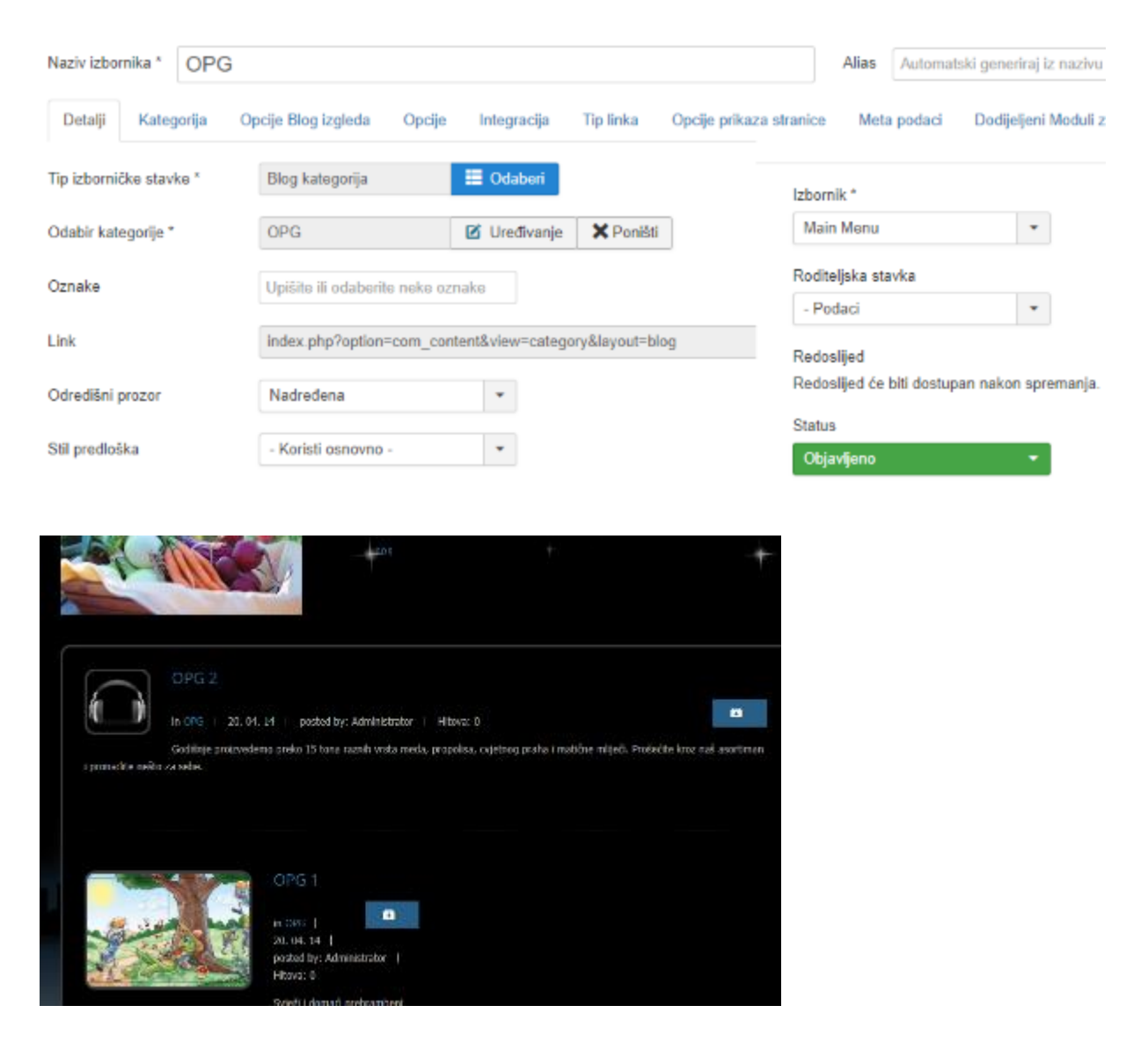

# 12. Instalirajte dodatke

Uz njihovu pomoć vašoj web stranici možete donijeti nove značajke i funkcionalnosti. Na izborniku Dodaci – Upravljanje vidljivi su svi instalirani dodaci. Tu ih možete deaktivirati i deinstalirati ako vam više nisu potrebni.

# 13. Online trgovina

Instalirajte VirtueMart https://extensions.joomla.org/extension/virtuemart/

Nakon instalacije dobivate novi izbornik.

Provjerite u modulima u kojoj poziciji je koji modul VirtueMarta.

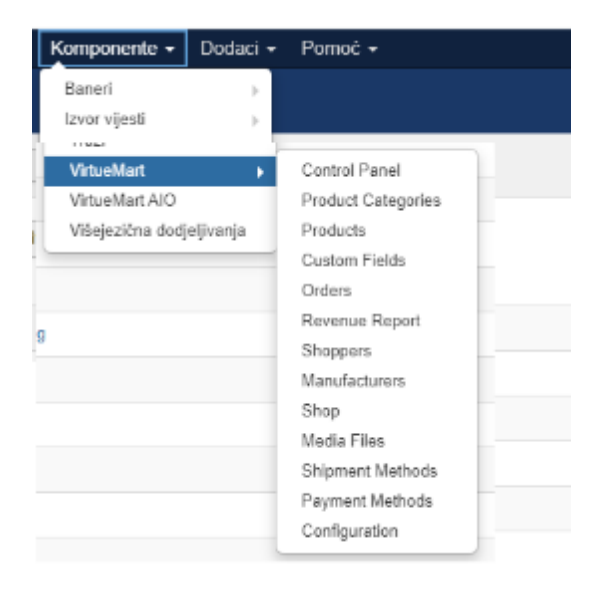

Podesite postavke trgovine: Vendor, Invoices (računi), Shopper, porezi (Tax), valuta (Currency), Shipment, Payment

| Tax & Calculation               | n Rule Details  |   |   |  |
|---------------------------------|-----------------|---|---|--|
|                                 |                 |   |   |  |
| Calculation Rule name           | PDV             |   | 0 |  |
| oublished                       |                 |   |   |  |
| Ordering                        | 0               |   |   |  |
| Description                     |                 |   |   |  |
| Type of Arithmetic<br>Operation | Tax per product | * |   |  |
| Math Operation                  | +% •            |   |   |  |
| /alue                           | 25              |   |   |  |
| Currency                        | Croatian kuna   | - |   |  |

| Payment Method      |                         |  |
|---------------------|-------------------------|--|
| Payment Name        | Gotovina                |  |
| Sef Alias           | gotovina                |  |
| Published           | © Ne ⊛ Da               |  |
| Payment Description |                         |  |
| Payment Method      | VM Payment - Standard * |  |

#### Dodajte kategorije proizvoda (Product Categories)

| Cro | atlan (Croatla) 🏼 📼       | Product                | Category Form |                  | Virtuemart category view se | ettings |
|-----|---------------------------|------------------------|---------------|------------------|-----------------------------|---------|
|     | Product Categories        | General Informations   |               | Meta Information |                             |         |
| 10  | Products<br>Custom Elektr | Category Name          | Vode          |                  | Custom Page Title           |         |
| 8   | Inventory                 | Sof Allas<br>Published | voće          |                  | Meta Keywords               | veće    |

#### Dodajte proizvode (Products): Name, Categoreis, Price, Images

| i Products                |                                    |                          |                    |
|---------------------------|------------------------------------|--------------------------|--------------------|
|                           | Product Name                       | Paprika                  | ✓Publ              |
| Custom Fields             | Product SK11                       |                          | CTIN (             |
| M Inventory               | PTODUCI SKU                        |                          | GIN                |
|                           | Manufacturer                       | Available for all        | Produc             |
| Taxes & Calculation Rules | Destandar                          | Durata 🙆                 | 01                 |
| 🕞 Reviews & Ratings       | Product Categories                 | Povrce 🛛                 | Shopp              |
|                           | Force canonical<br>category        | Select an 💌              |                    |
| URDERS & SHUPPERS         |                                    |                          |                    |
| MANUFACTURERS             | <ul> <li>Product pricin</li> </ul> | g (you are in shoppergro | oups: Default Shop |
| SHOP                      |                                    |                          |                    |
|                           | Cost price                         | 12 Croatian k            | una 💌              |
|                           | Cost price                         |                          |                    |

Dodajte link u izbornik: kategorije, košarica

Možete raditi posebne linkove za pojedine kategorije proizvoda, ...

| Naividomika* Naiši p        | roizvodi                    |                                      | Alias kategorij                    | •                                           |
|-----------------------------|-----------------------------|--------------------------------------|------------------------------------|---------------------------------------------|
| Detail Universit categories | pary view settings — Virtue | mart subordinated category settings  | Tip linka — Opdje prikaze stranice | Mela podaci — Dodijeljeni Moduli za ovu sta |
| Hp broomidies stanke *      | Calegory Layout             | ⊟ Odebet                             |                                    |                                             |
| Select a Category*          | Tap I well Category         | ×                                    |                                    |                                             |
| Select a Manufacturer *     | Please Select               | •                                    |                                    |                                             |
| Link                        | index.php?splion-con_y      | inteenne tävive-cetegoryävinteennen) | catagory_id=08virtuemart_m         |                                             |
| Odredikri prozor            | Nadredena                   | Ŧ                                    |                                    |                                             |
| Silipveloška                | - Kerini enneste -          | ×                                    |                                    |                                             |

| Izbornici: Nova        | Stavka                                    |        |
|------------------------|-------------------------------------------|--------|
| OS Spani V             | f Samel (Zound ) + Samel Novo   O Cdushel |        |
| Nedvidsonika 1 Košario | 3                                         | Allera |
| To thereithe studie '  | Structure Cart El Ordened                 |        |
| Link                   | Index.php?optor+com_vitaenart&evecart     |        |
| Odred in I prozor      | Nadra v                                   |        |
| Sill prodicities       | - Konisti oseravno - 🔹 👻                  |        |

# Hrvatski prijevod: <u>https://virtuemart.net/community/translations/virtuemart/hr-HR</u> (Dodaci – Instalacija)

| Path /home/vol9_5/byethos | t7.com/b7_25525731/htdocsregcache for regcache is unwritable, please ch                                    |  |  |
|---------------------------|----------------------------------------------------------------------------------------------------|--|--|
| VirtueMart                | Kontroina ploča                                                                                            |  |  |
| PROIZVODI                 | Pročitaj sve novosti                                                                                       |  |  |
| narudžbe i kupci          | Ako koristite VirtueMart, molimo vas da objavite ocjenu i osvrt na Jo                                      |  |  |
| Narudžbe                  | Najnovije vijesti                                                                                          |  |  |
| Izvješče o prihodima      | Bugfix Release 3.6.10 Important fix for category rest                                                      |  |  |
| 🇯 Kupci                   | Bugfix Release 3.6.8 - Registration and PayPal issue<br>Bugfix Release 3.6.4 - 3.6.6 Outdated payment plug |  |  |
| 🏭 Grupe kupaca            | Bugfix release for 3.6.0<br>VirtueMart 3.6.0 is now available!                                             |  |  |
| 📅 Kuponi                  | Najnoviji dodatci                                                                                          |  |  |
| 🌽 PROIZVOĐAČI             |                                                                                                    |  |  |
| See WEB TROOVINA          | Authorita.Net Strict                                                                                       |  |  |

Više na: <u>https://docs.virtuemart.net/</u>

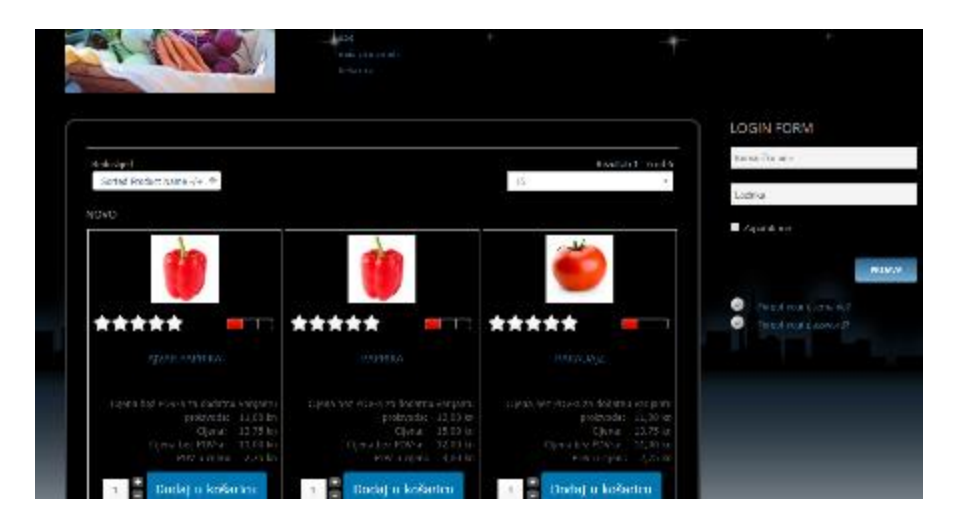

| KOŠARICA                                       |                         |                   |              |                 |        | te s kupejon |
|------------------------------------------------|-------------------------|-------------------|--------------|-----------------|--------|--------------|
| If you are already registered, pleas           | e login here            |                   |              |                 |        |              |
| Korisniško ime<br>Zaboravli sta korarriko imet | zatorawih alar hazrika? |                   | Popera de po | ntra            |        |              |
| 🏐 Detalji plaćanja                             |                         | Shipping          | details      |                 |        |              |
| Add/Edit Billing details                       |                         | Same as Billing g | 2            |                 |        |              |
|                                                |                         | Add/Edit Shipp    | ing defails  |                 |        |              |
| Ime                                            | Šifra proizvoda         | Gjena             | Količina     | POV u<br>cijeni | Popust | Ukupno       |
| 🛁 Ruika                                        |                         | 11,00 kn          | з 🎝 🗑        | 0,25 kn         |        | 41,25 km     |
| salata 🔬                                       |                         | 5,00 ka           | 2 🗳 🛢        | 2,50 km         |        | 12,50 ki     |
|                                                |                         |                   |              |                 |        |              |
|                                                |                         |                   | Ukuna        | 10.75 ks        |        | 5175 (m      |
| thesite šifru kupora                           | Spromi                  |                   | Carapite     | 14,751 63       |        | . ages an    |